## Vaccine Management

Josh Pocus, My Turn Dan Conway and Hannah Shows, myCAvax

## **R57 Enhancement: Restructured Virtual Assistant Helpdesk Menu**

 The main menu on the 'How Can We Help?' Virtual Assistant pop-up window will be updated to cover all aspects of the provider portal.

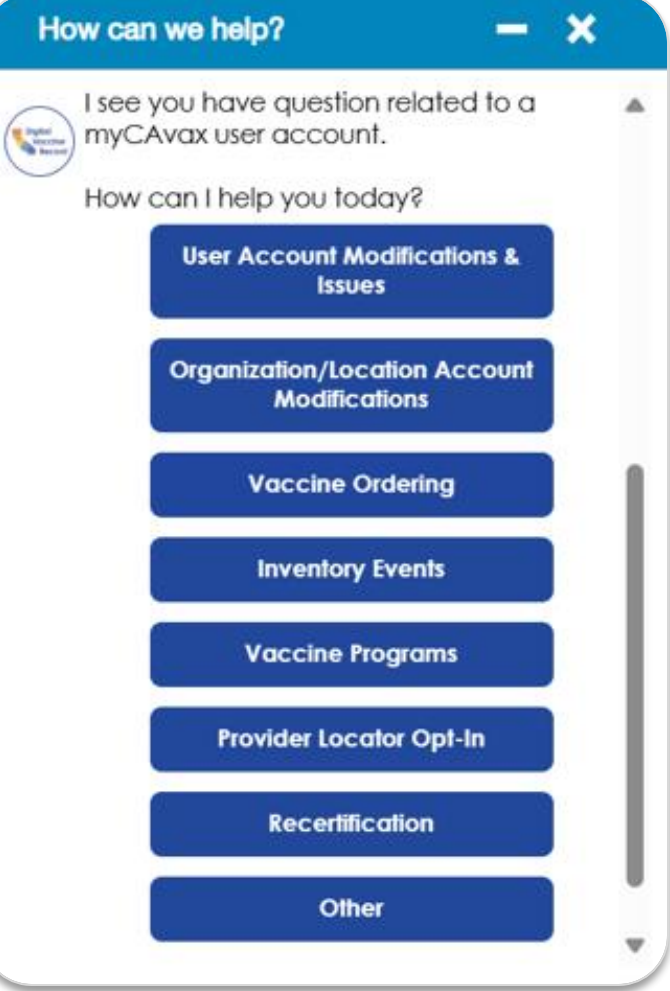

## **Emergency Main Page / Site Search (Public)**

- Simple 3 step process
- Link to screening form
- Medical Point of Dispensing (MPOD) location search
  - Integration with Google Maps

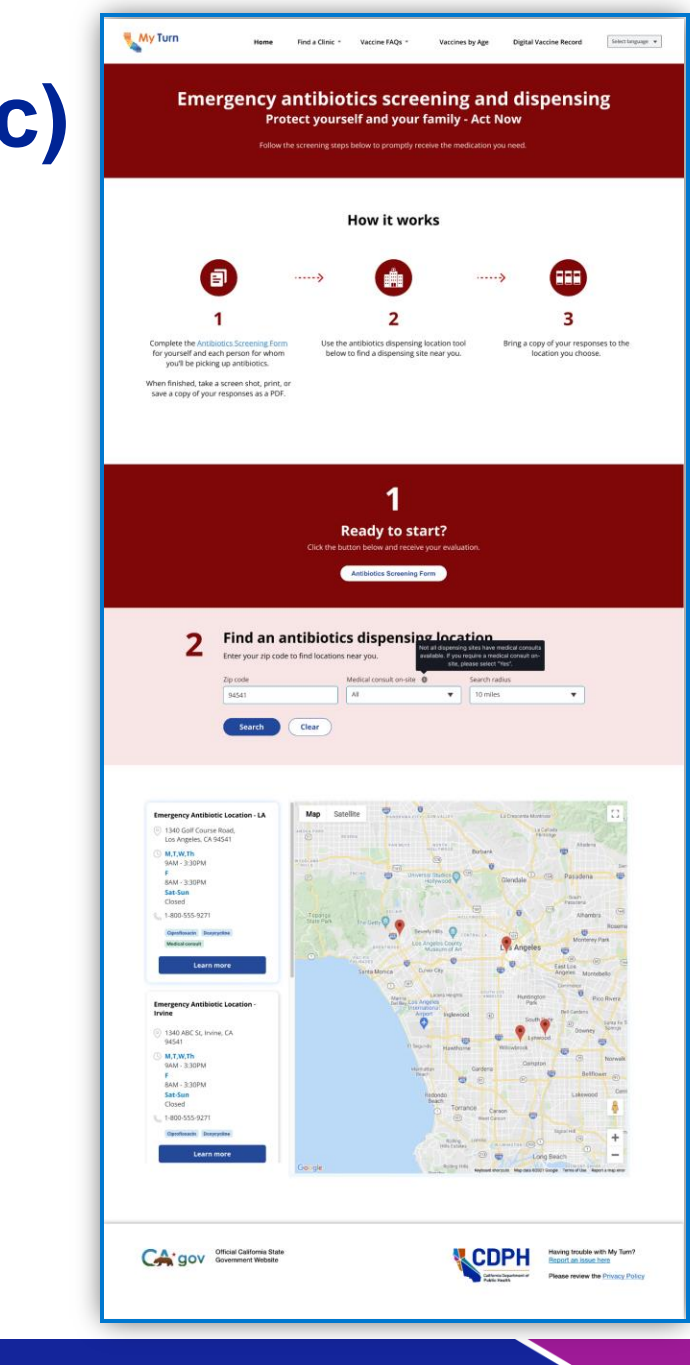

# **Antibiotic Screening Form (Public)**

- Simple multi-question screening form
- Results shown for each person
- Results collapse to allow for more patients to be added

|                                                                                             | Antibiotics Screening Form<br>Please complete the information section and answer the antibiotic screening questions for each person your are picking up for. You ca<br>additional people as needed by clicking 'Add another person' at the bottom of this form. Click 'Next' once you've entered all the requirinformation for each person you've picking up antibiotics for and the final antibiotic count for all people will be displayed. |                                                                                                    |  |  |  |
|---------------------------------------------------------------------------------------------|----------------------------------------------------------------------------------------------------|----------------------------------------------------------------------------------------------------|--|--|--|
|                                                                                             | Person 1                                                                                                    | John Doe Age 50 years Doxycycline or Clproflaxcin V                                                                                                    |  |  |  |
|                                                                                             | Person 2                                                                                                    | Jane Doe Age 40 years Medical consult V                                                                                                    |  |  |  |
|                                                                                             | Enter information                                                                                                    | Cear                                                                                                    |  |  |  |
| s person have renal (kidney) disease or Myasthenia Gravis?                                  | 'Name                                                                                                    | *Age<br>Please specify patient age and select years or month. Do not enter your birthdate.                                                                                                    |  |  |  |
| person under 18 years old <u>and</u> weigh less than 67 pounds?                             | Please answer the following screening quest                                                                                                    | stions.                                                                                                    |  |  |  |
| s person under 18 years old <u>and</u> weigh less than 76 pounds?                           | *Has this person ever had an allergic rea<br>Other 'floxacin' drugs may include, but are not li<br>etc.<br>Yes                                                                                                    | uction to Ciprofloxacin, Levaquin or any other "floxacin" drug?   Method to: Moufloxacin (Avelica), Norfloxacin (Noroxacin (Poun),  Method to: Moufloxacin (Avelica), Norfloxacin (Noroxacin (Poun), |  |  |  |
| s person physically unable to swallow pills, even if their life depended on it?             | No<br>"Has this person ever had an allergic rec<br>Other 'cycline' dugs may include, but are not lin<br>Serecycline (Seysara), etc.                                                                                                    | iction to Doxycycline, Tetracycline or any other 'cycline' drugs?   Onted to: Glycylycline; (Tygaci), Enwacycline (Kesava), Minocycline,                                                             |  |  |  |
|                                                                                             | Ves<br>No                                                                                                    |                                                                                                    |  |  |  |
| recommended antibiatis is                                                                   |                                                                                                    |                                                                                                    |  |  |  |
| commended antibiotic is:<br>line with crushing instructions                                 | 'Is this person currently taking Tizanidin<br>Yes<br>No                                                                                                    | e (Zanafiex)?                                                                                                    |  |  |  |
| scommended antibiotic is:<br>Incline with crushing instructions                             | "Is this person currently taking Tizanidin<br>Yes<br>No<br>Does this person have renal (kidney) dis<br>Yes<br>No                                                                                                    | e (Zanaflex)?<br>sease or Myasthenia Gravis?                                                                                                    |  |  |  |
| ecommended antibiotic is:<br>Incline with crushing instructions                             | "Is this person currently taking Tizanidin                                                                                                    | e (Zanaflex)?<br>iease or Myasthenia Gravis?                                                                                                    |  |  |  |
| ecommended antibiotic is:<br>voline with crushing instructions<br>d another patient<br>Next | "Is this person currently taking Tizanidin                                                                                                    | e (Zanaflex)?<br>iease or Myasthenia Gravis?                                                                                                    |  |  |  |

# LHD MPOD List View (Community Portal)

- Salesforce Backend MPOD Screen
- Simple setup form to create new MPOD Site
- Utilized by LHJ PHEP coordinators
  - 2 coordinators per LHJ identified

| Managem                                                                  | Vaccine Home<br>lent System                                                                             | Repo                               | orts                                                                                                    |                                                         |                                                                                                    |                                                    |                                        | Q 🖡                                                                                                    |
|--------------------------------------------------------------------------|----------------------------------------------------------------------------------------------------|------------------------------------|----------------------------------------------------------------------------------------------------|---------------------------------------------------------|----------------------------------------------------------------------------------------------------|----------------------------------------------------|----------------------------------------|----------------------------------------------------------------------------------------------------|
| <b>8</b> P                                                               | Public Healt                                                                                            | h Eme                              | ergency                                                                                                    |                                                         |                                                                                                    |                                                    | Li                                     | st a new location                                                                                         |
| earch MPODs                                                              | s                                                                                                    | Antibio                            | otics availability                                                                                                    | City                                                    |                                                                                                    | М                                                  | POD rating                             |                                                                                                    |
| Active                                                                   |                                                                                                    | ▼ All                              |                                                                                                    | •                                                       |                                                                                                    |                                                    | All                                    | •                                                                                                    |
|                                                                          |                                                                                                    |                                    |                                                                                                    |                                                         |                                                                                                    |                                                    |                                        |                                                                                                    |
|                                                                          |                                                                                                    |                                    |                                                                                                    |                                                         |                                                                                                    |                                                    | Search                                 | Reset                                                                                                    |
| MPODs<br>items - Sorted by                                               | date - File An active MPOD                                                                              | site enables p                     | ublic visibility on My Turn.                                                                                                    | ✓ MPOD rating                                           | ✓ Address ✓                                                                                                    | City 🗸                                             | Search<br>Medical consult              | Reset Phone number V                                                                                      |
| MPODs<br>items - Sorted by<br>IPOD ID V<br>0019534                       | date - File An active MPOD<br>MPOD site name ✓<br>Kern Medical HQ                                       | site enables p<br>Active           | ublic visibility on My Turn.           Antibiotics availability         Y           Ciprofloxacin, Doxycycline         Y                               | MPOD rating       Primary                               | ✓     Address     ✓       123 ABC St                                                                             | City ✓<br>Long Beach                               | Search Medical consult Yes             | Reset           Phone number ↓           (323) 123-4567                                                   |
| MPODs<br>items - Sorted by<br>MPOD ID V<br>10019534<br>10019535          | date - File An active MPOD<br>MPOD site name<br>Kern Medical HQ<br>Kern Medical HQ                      | site enables p<br>Active •         | ublic visibility on My Turn.         Antibiotics availability         Ciprofloxacin, Doxycycline         Ciprofloxacin                                 | MPOD rating       Primary       Secondary               | <ul> <li>✓ Address ✓</li> <li>123 ABC St</li> <li>123 Main St</li> </ul>                                         | City V<br>Long Beach<br>Los Angeles                | Search Medical consult Yes Yes Yes     | Reset           Phone number ✓           (323) 123-4567           (323) 123-4567                          |
| MPODs<br>items - Sorted by<br>IPOD ID V<br>0019534<br>0019535<br>0019536 | I date - File An active MPOD<br>MPOD site name<br>Kern Medical HQ<br>Kern Medical HQ<br>Kern Medical HQ | site enables p<br>Active<br>Active | ublic visibility on My Turn.       Antibiotics availability     Y       Ciprofloxacin, Doxycycline     Ciprofloxacin       Doxycycline     Doxycycline | MPOD rating       Primary       Secondary       Primary | ✓         Address         ✓           123 ABC St         123 Main St           10283 AAA St         10283 AAA St | City ✓<br>Long Beach<br>Los Angeles<br>Los Angeles | Search Medical consult Yes Yes Yes Yes | Reset           Phone number ↓           (323) 123-4567           (323) 123-4567           (323) 123-4567 |

|                                      |                              | Q Search Salesforce                                      | ★ ▼                                                                                                    | ** 🖽 ? |
|--------------------------------------|------------------------------|----------------------------------------------------------|----------------------------------------------------------------------------------------------------|--------|
| myCAVax MPOD sites V                 |                              |                                                          | List a new location                                                                                                    |        |
| MPOD site                            |                              |                                                          | MPOD site information                                                                                                    |        |
|                                      |                              |                                                          | · · · · · · · · · · · · · · · · · · ·                                                                                                    |        |
| POD site status MPOD site name       | Account                      | Account Owner<br>Los Angeles Department of Public Health | *44000 site name *440ms                                                                                                    |        |
|                                      |                              |                                                          | *City *2P code                                                                                                    |        |
| Details Hours of operations          |                              |                                                          | No. Carl allou carls a 3-3-5g/t eminegency muniter like 211; 311; or 811. Person number                                                                                                    |        |
|                                      |                              |                                                          | "Hours of specifion                                                                                                    |        |
| *MPOD site name                      |                              | *MPOD ID                                                 | Your hours are currently set to 347 by default. Heave update the hours of operation for your MPDD an needed. Note that only one time range can be entered per day.           Expr(s)         Open fram         Open to                                                                                                    |        |
| ABC site                             |                              | 120938                                                   | Monday, Tuesday, Wedwesday   All day  All day                                                                                                    |        |
| Active 0 An active MPOD site enables | s public visibility on My Ti | vrn. Medical consult on-site                             |                                                                                                    |        |
| *Address<br>1234 Main st             | 1                            | *City                                                    | Estimat URL Ø                                                                                                    |        |
| *Zip code                            |                              | *County                                                  | Medical consult rev-she           Image: Clock The bare if you have a medical consult available on-she.                                                                                                    |        |
| *Requester's email                   | /                            | *Antibiotics availability                                | M00 ming w Thing                                                                                                    |        |
| Phone number                         |                              | Extension 🦽                                              | Secondary Secondary                                                                                                    |        |
| External URL                         |                              | MPOD rating                                              | Account instruction of Control of Control of |        |
| Additional information               |                              |                                                          | Cprotocom<br>Doyrgifre                                                                                                    |        |
|                                      |                              |                                                          | Requestor's exact                                                                                                    |        |
| System Information                   |                              |                                                          | Please enter this start MOD admini senal address.                                                                                                    |        |
| Created By Tast User 8/              | 8/2022 1:631 PM              | Last Modified By Test User 9/2/2022 1:631 DM             |                                                                                                    | Sa     |

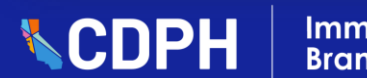

# Long-Term My Turn Roadmap

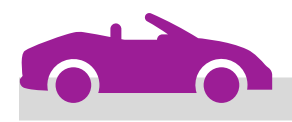

#### By May 2025

- Public Health Emergency Preparedness Flow (PHEP) MVP: Create a new public and clinic experience to combat bioterror events and allow the public to find and screen for antibiotics
- Public Health Emergency Preparedness Flow (PHEP) Enhancements: Expand the PHEP experience with new features including inventory management, 50-day antibiotics and vaccination reminders, and reports and dashboards
- Vaccine Locator Page Scheduling Links: Add clinic specific links to the vaccine locator search so that the public can schedule a vaccine from the map search page

#### **By June 2025**

- Public Health Emergency Preparedness Flow (PHEP) Enhancements: Continues the expansion of PHEP by adding potential features such as secure delete / archive screening data, archive Medical Point of Dispensing (MPOD) sites, bulk upload and edit MPOD sites, and manage users
- Annual Flu Product Updates: Adds the new 2025 flu products and deactivate the 2024 products across all My Turn

# Join us: California Immunization Coalition (CIC) 2025 Annual Summit!

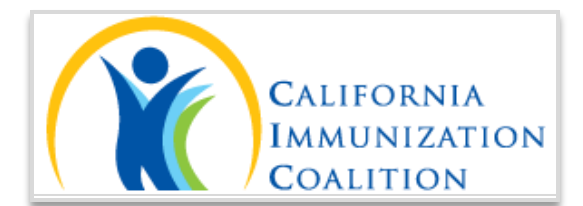

Join us at the 2025 CIC Summit to collaborate in support of the mission to improve immunization rates for all Californians.

- Featuring speakers, expert panels, workshops, and opportunities to discuss issues and create partnerships with leading figures in immunization and healthcare advocacy across California.
  - When: Tuesday, April 29 [10am to 5:30pm] & Wednesday, April 30 [7:30am to 5pm]
  - Where: Riverside Convention Center Riverside, CA
  - Agenda Here: <u>CIC 2025 Summit Full Agenda</u>

Register Here: 2025 Summit Registration Form – California Immunization Coalition

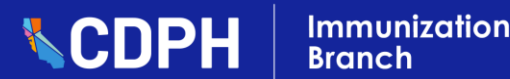

### myCAvax Flu & COVID Orders Dashboard – Overview

Providers can access the Flu & COVID Orders Dashboard through the associated tab on the 'Vaccines for Children – Dashboard' page.

- '2024-2025 Doses Ordered vs. 2024-2025 Season Target' section overview:
  - 1. Total Ordered Total doses ordered for the season
  - 2. Season Target Number of doses to order for the season
  - 3. Season Target % Ordering progress % (Doses Ordered / Target Doses to Order)
  - 4. Amount Needed to Reach Season Target Remaining doses to order needed to reach season target
- '2024-2025 Doses Administered (Self-Reported) vs. 2024-2025 Season Target' section overview:
  - 5. Total Doses Administered Total doses administered for the season
  - 6. Season Target Number of doses to administer for the season
  - 7. Season Target % Administration progress % (Doses Administered / Target Doses to Administer)
  - 8. Amount Needed to Reach Season Target Remaining dose administrations needed to reach season target

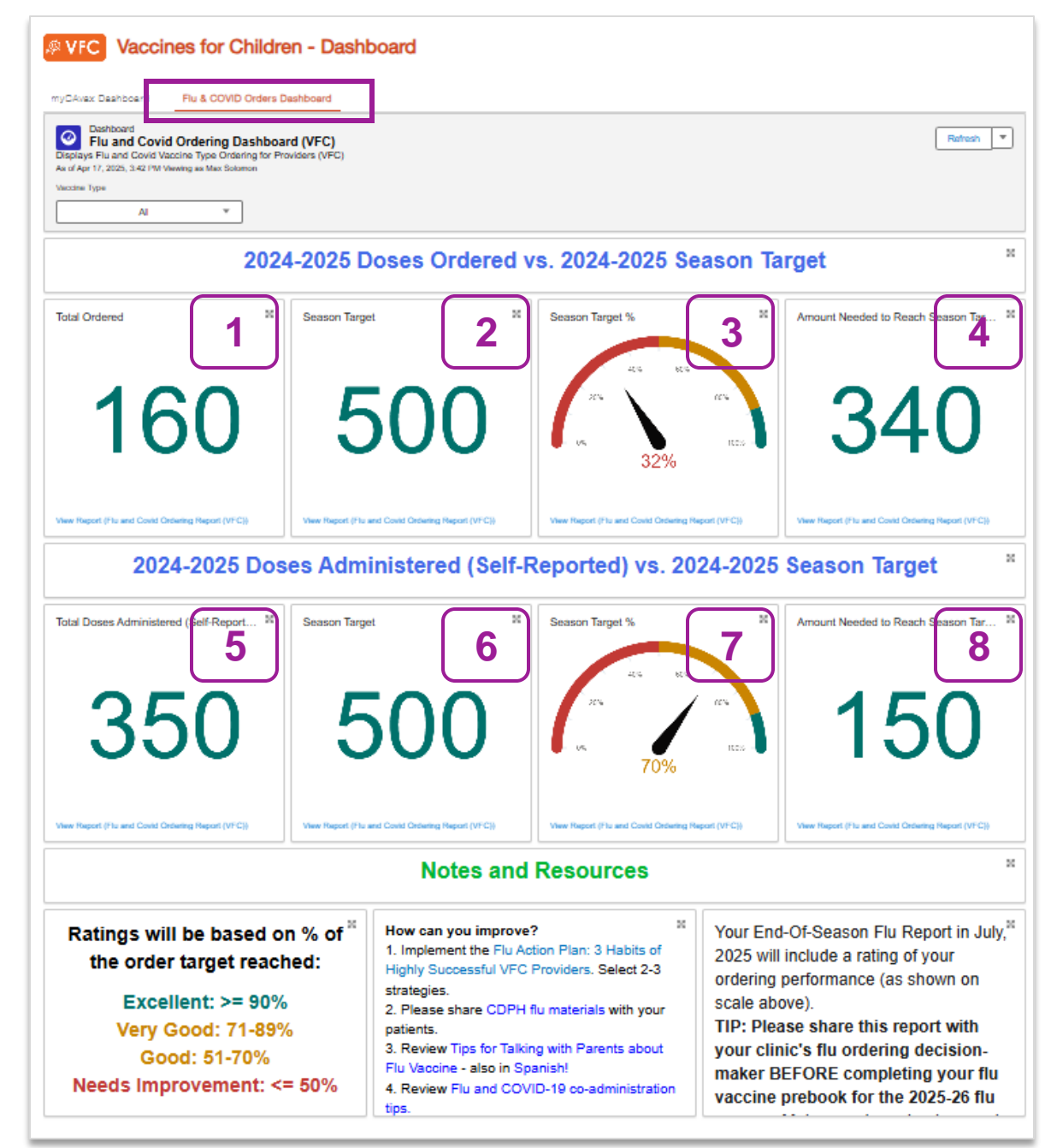

## myCAvax Flu & COVID Orders Dashboard – Filters

- The 'Account Region' and the 'Vaccine Type' filters allow providers to narrow dashboard results by a particular Account Region or Vaccine Type, respectively.
  - **Note:** Providers should use the 'Account Region' filter <u>only if they have clinics in multiple regions.</u>

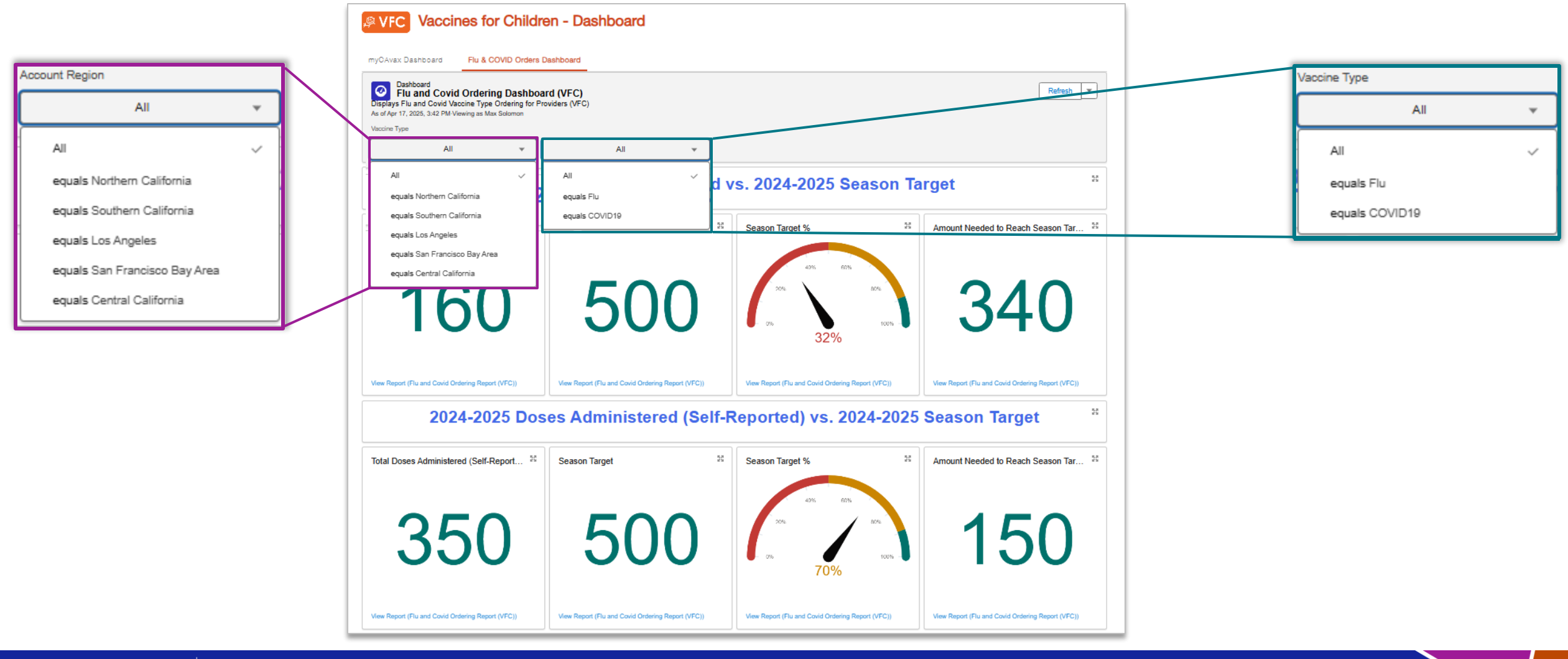

**CDPH** 

# Demo: myCAvax Flu & COVID Orders Dashboard

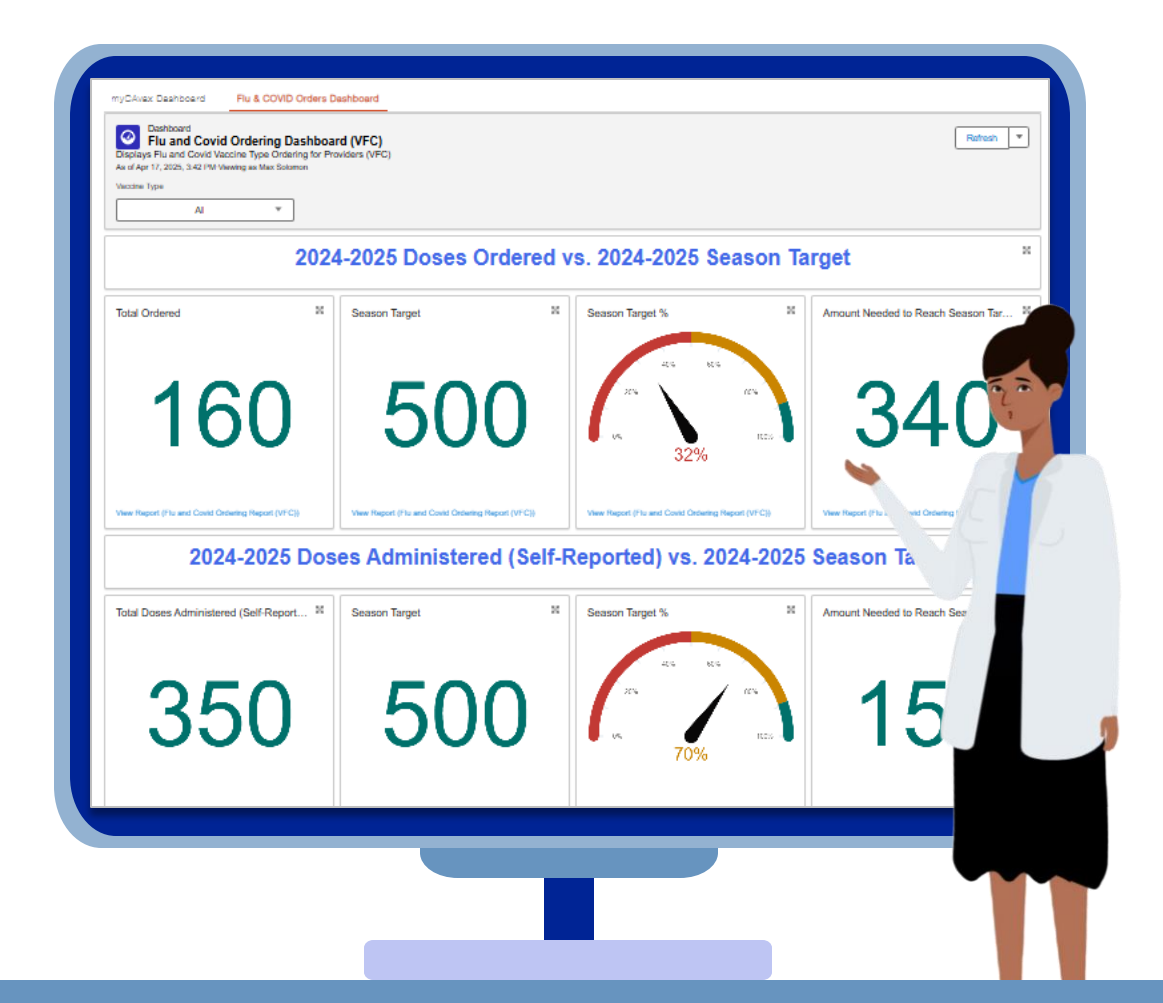

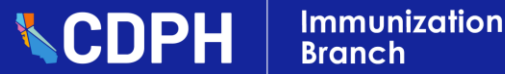

# myCAvax – Known Issues Update

## E Known Issues

Accepting Transfers is not Adding Doses?

Currently, accepting a transfer is not incrementing your provider inventory with the quantity received. However, the ability to accept or reject transfers is unaffected.

## 👰 Workaround / Next Steps

- Estimated Fix: R56 (4/16/2025)
  - We are currently manually resolving the data discrepancies on the backend – any mismatch identified should only be temporary.
  - If this is affecting your ability to report on hand inventory during your ordering process, please reach out to the help desk.

## Long-Term myCAvax Roadmap

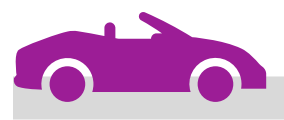

### By May 2025

- SGF Enrollment Enhancements
- VFA Enrollment Process updates
- 317 Enrollment Process updates

### **By June 2025**

- Outbreak Enrollment Process updates
- Outbreak becomes its own Program independent of the BAP Program

## What's New in myCAvax? – Release 56

New updates for providers launched on Wednesday, April 16, 2025!

#### Release Highlights

#### Logging an Excursion Event

- Updated fields will be shown on the 'Step 1 Select Account and Enter Inventory Information' page.
- New 'Step 2 Enter Data Logger' and 'Step 3 Report Affected Inventory' pages will be added.
- A new 'Confirmation' page will be displayed after successfully creating an Excursion event.

#### **Program Location Page Update**

✓ A new 'Excursion Events' section will be added on the 'Storage and Handling' tab of the 'Program Location' page.

#### **Batch Excursion Page Updates**

- ✓ Various fields in the 'Details' section will be updated, and a new 'Excursion Information' section will be added.
- A new 'Excursion Grouping' section will be added in the 'Related' tab.
- A new 'Excursion Affected Inventories' section will be added on the 'Related' tab.

#### **Excursions Page Update**

 The 'Excursions' page will be updated with new filter options, verbiage descriptions, and updated columns in the search results section.

#### **Batch Excursion Edit in Draft Status**

 Certain pages in the Batch Excursion will be editable when the status is set as 'Draft' and the status reason is 'Pending Inventory Reporting.

#### **Contacts Update on Recertification**

 Updated fields will be displayed in the 'New Contact' popup window while updating Medical Staff and Communication Staff contacts.

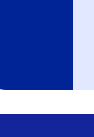

61

## **R56 Enhancements: Excursions Page Updates**

- Providers will see an updated 'Excursions' page with the following changes:
  - New Filter Options
  - Updated Page Descriptions
  - Updated Search Result Section columns

| Provide a start provide a start provide a star | VFC Vaccines for Children - Excursions |                      |                |                                     |               |                |        |            |              |             |                  |              |
|----------------------------------------------------------------------------------------------------|----------------------------------------|----------------------|----------------|-------------------------------------|---------------|----------------|--------|------------|--------------|-------------|------------------|--------------|
| D Need help? Review our job aid for recording temperature excursions.                                                                                                    |                                        |                      |                |                                     |               |                |        |            |              |             |                  |              |
| Contact va                                                                                                    | accine manufacturer f                  | or resolution before | submitting a n | ew excursion event.                 |               |                |        |            |              |             |                  |              |
| Search Excu                                                                                                    | irsions                                |                      |                |                                     |               |                |        |            |              |             |                  |              |
| Batch Excursion N                                                                                                    | lo.                                    | Program              | n Location     |                                     | PIN           |                |        | Status     |              |             | Status Reason    |              |
|                                                                                                    |                                        | All                  |                | •                                   | All           |                | •      | All        |              | •           | Select an Option | •            |
|                                                                                                    |                                        |                      |                |                                     |               |                |        |            |              |             |                  |              |
| Excursion event                                                                                                    | is related to:                         | Submitted Date       | From           | Submitted Date To                   | Temperature E | Excursion Type | Tria   | ge Results |              | Unit Type   |                  |              |
| Select an Opti                                                                                                    | on 💌                                   |                      | i              | 苗                                   | All           | •              | A      | 11         | •            | All         |                  |              |
| Manufacturer Resolution   All Product   All   The Excursions list view will default to display events that started within the last 90 days. To refine your search, use the search filters above. If a row displays a flag, please click on the batch excursion number to access the excursion again.   Excursions                                                                                                    |                                        |                      |                |                                     |               |                |        |            |              |             |                  |              |
| ~                                                                                                    | Batch Exc 🗸                            | Program L 🗸          | PIN            | $\checkmark$ Submitted $\checkmark$ | Status V      | Status Re V    | Triage | Res ∨ E    | xcursion 🗸   | Temperatu N | ✓ Number of ✓    | Confirmati ∨ |
| 1                                                                                                    | 00000750                               | Govt Location        | 123478         |                                     | Draft         |                |        | ot         | ther         | Too hot     | 1                |              |
| 2                                                                                                    | 00000733                               | Govt Location        | 123478         |                                     | Documented    |                |        | В          | roken Thermo | Too hot     | 1                | View Summary |
| 3                                                                                                    | 00000644                               | Govt Location        | 123478         |                                     | CDPH Review   | Corrections Su |        | С          | onducting Va |             | 1                | View Summary |

#### R56 Enhancements: Excursion Reporting Updates on the VFC/VFA/317 'Step 1 - Select Account and Enter Inventory Information' Page

 Providers enrolled in the VFC/VFA/317 programs will view updated Excursion Reporting fields on the 'Step 1 - Select Account and Enter Inventory Information' page.

|                                                                                                    | Location and Contact Information                                |
|----------------------------------------------------------------------------------------------------|-----------------------------------------------------------------|
| CAVOX Home My Turn Enrollment Vaccine Orders Program Location More V Q                                                                                                    | * Program Location                                              |
| Need help? Review the job aid(s) for recording temperature excursions.                                                                                                    | Legal Location 1 - Vaccines for Children                        |
| ₽ VFC                                                                                                    | * Contact                                                       |
| VFC - Excursions Step 1 - Select Account and Enter Inventor Information                                                                                                    | 📧 Max Solomon 🗙                                                 |
|                                                                                                    | Excursion Information                                           |
| Location and Contact Information                                                                                                    | * Were there vaccines involved in this excursion?               |
| Program Location  Figure Location  Figure Location  Figu | 🔿 Yes                                                           |
| * Contact                                                                                                    | No                                                              |
| 🖪 Max Solomon 🗙                                                                                                    | * Was a storage unit involved?                                  |
| Excursion Information                                                                                                    | Yes                                                             |
| Were there vaccines involved in this excursion?     Yes                                                                                                    | ○ No                                                            |
| No                                                                                                    | * Storage unit(s) involved (select all that apply):             |
| Was a storage unit involved?     Yes                                                                                                    | SC 42044 (Brand: I Clast I Type: Befrigerated Storage Capacity) |
| No  Storage unit(s) involved (select all that apply):                                                                                                    | SC-43041 (Brand: Lotest   Type: Reingerated Storage Capacity)   |
| SC-43041 (Brand: LGtest   Type: Refrigerated Storage Capacity)                                                                                                    | * Excursion event is related to:                                |
| * Excursion event is related to:                                                                                                    |                                                                 |
| Emergency                                                                                                    | Emergency 🔻                                                     |
| * Temperature excursion type                                                                                                    |                                                                 |
|                                                                                                    | <ul> <li>Temperature excursion type</li> </ul>                  |
| Cancel Save Draft Next                                                                                                    | Too hot 💌                                                       |

# R56 Enhancements: New VFC/VFA/317 'Step 2 - Enter Data Logger' Page

• Providers enrolled in the VFC/VFA/317 programs can view the new 'Step 2 - Enter Data Logger' page.

| Weed help? Review the job aid(s) for recording temperature sectorsions.         Image: Control of the provide sectors of the provide sectors of the p | Enter Data Logger Information Use this table to document the out-of-range (OOR) temperatures, actions taken, and the total time temperatures went outside of the recommended storage range based on your data logger report. Only enter excursions not previously reported. To report multiple excursion temperature details for a single storage unit, duplicate the row and update the excursion temperature ranges. Name: SC-43041/Brand: LGtest/Type: Refrigerated Storage Capacity Excursion Details |                                                                                    |                                                             |                                              |  |  |  |
|----------------------------------------------------------------------------------------------------|----------------------------------------------------------------------------------------------------|------------------------------------------------------------------------------------|-------------------------------------------------------------|----------------------------------------------|--|--|--|
| Step 2 - Enter Data Logger<br>♥• ●•●                                                                                                    | Excursion Excursion Excu<br>Start Date Start Time Date                                                                                                    | rsion EndExcursion EndTotal Excursion Time<br>Time                                 | Minimum Maximum °F/°C?<br>Temperature Temperature           | Corrective actions taken                     |  |  |  |
| Enter Data Logger Information<br>Use this table to document the out-of-range (OOR) temperatures, actions taken, and the total time temperatures went outside of the recom-<br>report. Only enter excursions not previously reported. To report multiple excursion temperature details for a single storage unit, duplicate the<br>Name: SC-43041/Brand: LGtest/Type: Refrigerated Storage Capacity                                                                                                    | 3/28/21 🛗 11:30 F 🕚 3/2                                                                                                    | 9/2( 🗃 11:30 f 🕥 24 hours 0 minutes                                                | 10.00 23.00 C                                               | ▼ test                                       |  |  |  |
| Excursion Details                                                                                                    |                                                                                                    |                                                                                    |                                                             |                                              |  |  |  |
| Excursion Excursion EndExcursion EndTotal Excursion Time Minimum Maximum °F/°C?<br>Start Date Start Time Date Time Temperature Temperature                                                                                                    | Corrective actions taken                                                                                                    |                                                                                    |                                                             |                                              |  |  |  |
| 3/28/21 首       11:30 F ①       3/29/21 首       11:30 F ①       24 hours 0 minutes       10.00       23.00       C                                                                                                    | ▼ test                                                                                                    |                                                                                    |                                                             |                                              |  |  |  |
| Add Blank Row Duplicate Row<br>Before clicking 'Submit', verify information. Once you move past this page, you will not be able to make further changes to the times an                                                                                                    | d temperatures listed.                                                                                                    | <ul> <li>The following va<br/>page upon click</li> <li>Excursion has be</li> </ul> | llidation message app<br>ing the Submit buttor<br>een saved | pears at the top of the to confirm the Batch |  |  |  |
| Back                                                                                                    | Save Draft Submit                                                                                                    | Batch Excu<br>Success                                                              | ursion saved                                                | ×                                            |  |  |  |

mmunization

Branch

## R56 Enhancements: New VFC/VFA/317 'Step 3 - Report Affected Inventory' Page

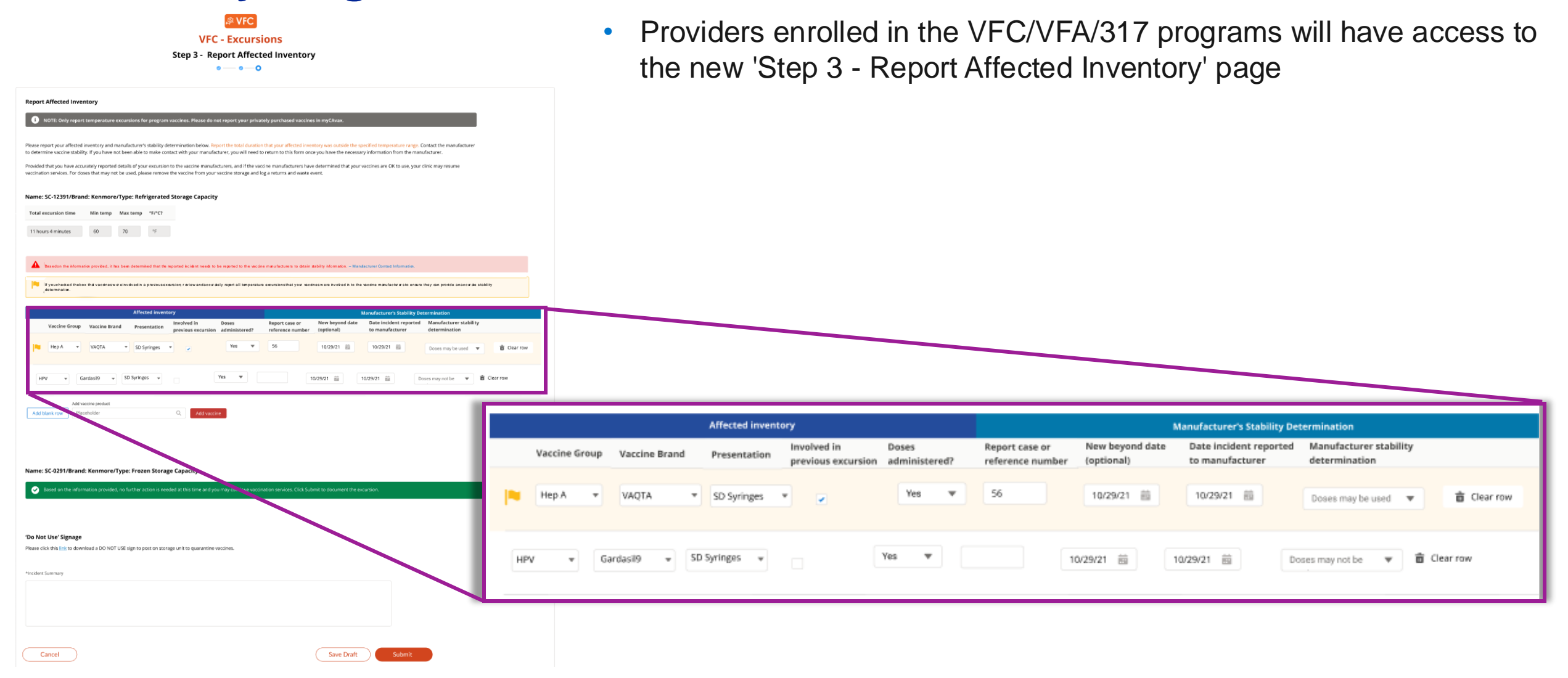

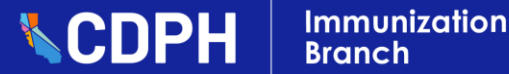

## **R56 Enhancements: New Excursion Confirmation Page**

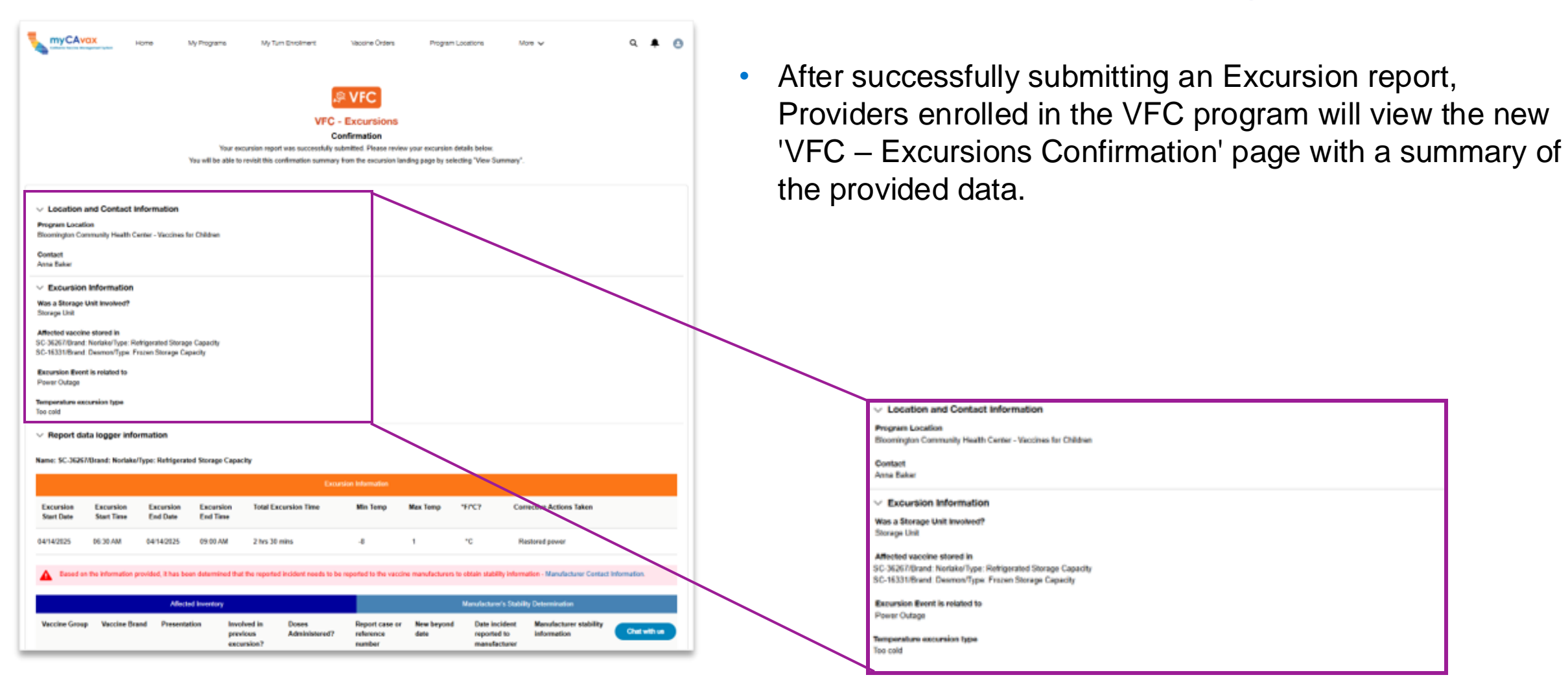

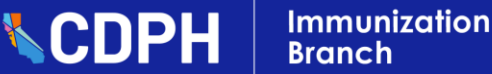

# Poll: Provider Feedback is Appreciated!

1. Are there any additional topics or myCAvax functionalities you'd like to learn more about or see demonstrated?

Yes

No

□ I do not currently have a need.

2. If yes, please write in the topic(s) you'd like to see covered.

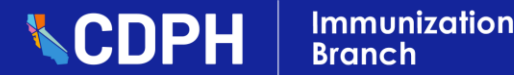